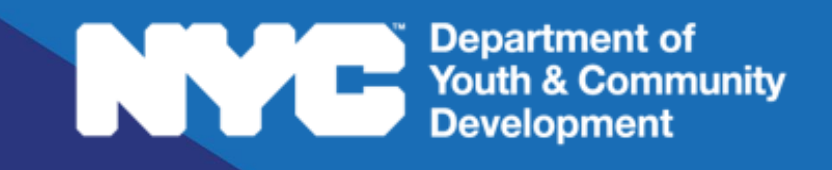

**DYEDCONNECT** PARTICIPANT TRACKING SYSTEM: Runaway & Homeless Youth Workscope Basics

## **Table of Contents**

| Key Terms                    | 3 |
|------------------------------|---|
| Logging in to DYCD Connect   | 4 |
| Navigating to Your Workscope | 4 |
| The General Section          | 5 |
| The Switchboard              | 5 |
| Basic Information            | 6 |
| Program Compliance           | 6 |
| The Navigation Bar           | 7 |
| DYCD Connect Help Center     | 8 |

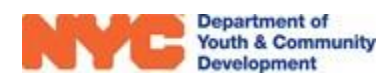

## **Key Terms**

#### Navigating to Your Workscope

Dashboard: a visualization tool with components that provide data, data summaries or navigation links to entities

### The General Section

Switchboard: a navigation panel that appears on the left side of most pages on DYCD Connect

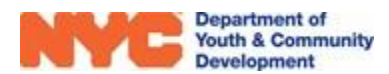

# Logging in to DYCD Connect

Providers may login to DYCD Connect on <u>www.dycdconnect.nyc</u>. You may sign up for an account by clicking on Register at the top of the page. A step by step guide can be found here <u>User Access</u> <u>Guide</u>.

To login type in your username & password and then click Sign in to DYCD Connect. Then, click CPTS/EMS to access the Participant Tracking System on DYCD Connect.

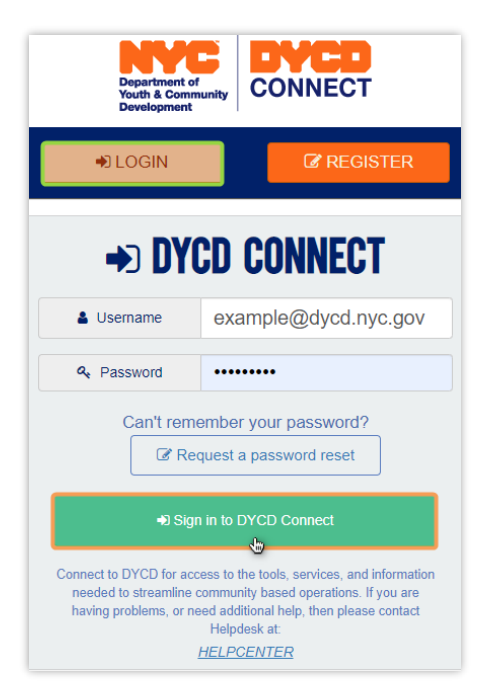

# Navigating to Your Workscope

After logging into PTS, the first screen you should see is the 'DYCD Announcements' page. This <u>dashboard</u> provides important news and reminders from DYCD.

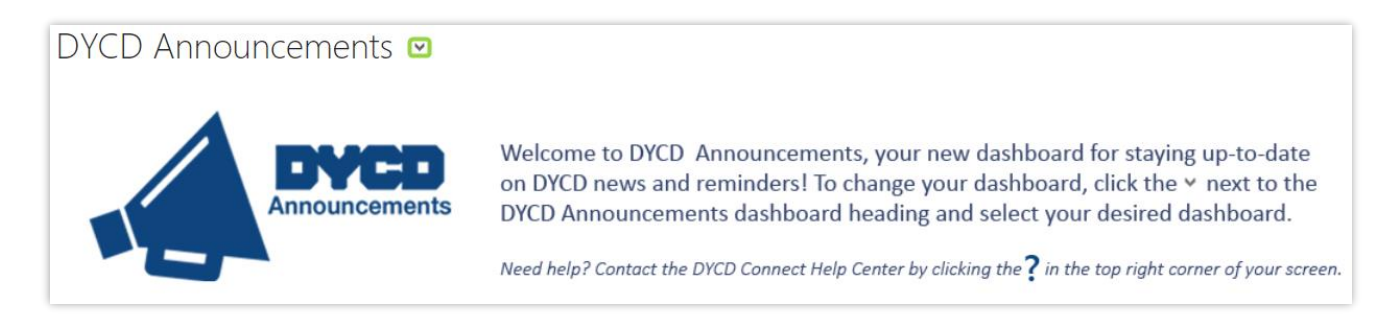

You may access your workscope by navigating to the 'CBO Dashboard' in PTS/EMS.

- 1) Click on the down arrow next to the title of the dashboard.
- 2) Click on 'CBO Dashboard' from the drop-down options.
- 3) Click on the Workscope Name of the workscope that you would like to access.

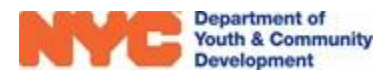

| My Current Workso  | opes (CBO) 🗸 🗸         |                               | ==           |
|--------------------|------------------------|-------------------------------|--------------|
| Search for records |                        | Q                             |              |
| Workscope Sta      | tus 🛧 🛛 Workscope Name |                               | Contract     |
| Released           | 9564-Drop-in Center    | s-7/1/2021-6/30/2022          | 9564         |
| Released           | 9564-Street Outreach   | n-7/1/2021-6/30/2022          | 9564         |
| Released           | 9564-Transitional Ind  | ependent Living (TIL)-7/1/202 | 21 9564      |
|                    |                        |                               | ) – E        |
| 1 - 3 of 3         |                        |                               | 🛛 🖣 Page 1 🕨 |

**NOTE:** If your workscope does not appear in the list, make sure you have been assigned access by a Provider Admin at your CBO. Additional information is available in the <u>User Access Guide</u>.

### **The General Section**

The general section of the workscope has subsections that contain basic information about your workscope, your contractual obligations and lists the members of your organization that have access to your workscope.

### The Switchboard

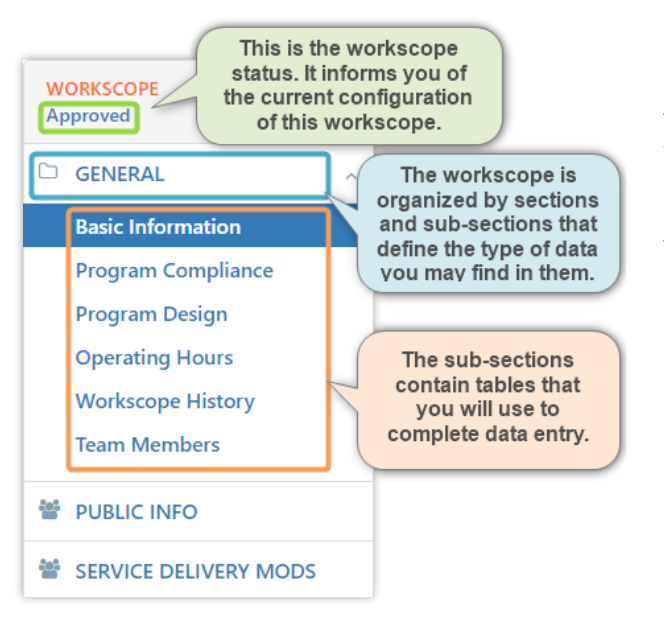

After navigating to the workscope, you will find the workscope's <u>switchboard</u> on the left side of the page. The switchboard is used to navigate between various sections of the workscope.

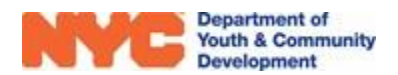

### **Basic Information**

The basic information subsection contains data to verify that you are looking at your desired workscope. Key personnel from both the provider and DYCD sides that manage the workscope are listed. A Workscope Registration Progress summary is also provided to show information about the participants listed on the workscope.

| W<br>Ap | ORKSCOPE<br>oproved | : |
|---------|---------------------|---|
| C       | GENERAL             | ^ |
|         | Basic Information   |   |
|         | Program Compliance  |   |
|         | Program Design      |   |

| 9564-Crisis Shelters                                                                                                    | s-7/1/2021-6/30/2022                                                                                                    | Period Type Year Provider<br>Fiscal Year 2022 CBO1 | Program Period<br>7/1/2021 - 6/30/2022 |
|----------------------------------------------------------------------------------------------------|----------------------------------------------------------------------------------------------------|----------------------------------------------------|----------------------------------------|
| <ul> <li>General</li> </ul>                                                                                                    |                                                                                                    |                                                    |                                        |
| Workscope Name<br>Provider<br>Program Site<br>Contract<br>Period Type<br>Year<br>Program Area<br>Program Type<br>Program Year Start | <ul> <li>9564-Crisis Shelters-7/1/2021-6/30/2022</li> <li>CB01</li> <li>Crisis Site</li> <li>9564</li> <li>Fiscal Year</li> <li>2022</li> <li>RHY</li> <li>Crisis Shelters</li> <li>T/1/2021</li> </ul> | Workscope Registration Progress                    | e                                      |
| Program Year End *                                                                                                    | ■ 6/30/2022                                                                                                    | 0 / 130                                            | 130                                    |
| Provider Admin *                                                                                                    | DYCD ProviderAdmin02 These fields identify key personnel for                                                                                                    | Available Beds                                     | 130                                    |
| DYCD Program Manager                                                                                                    | DYCD ProgramManager02 this workscope.                                                                                                    | Registrations Enrolled                             | 0                                      |
| Owner *                                                                                                    | 🔒 🎿 9564-RHY-Crisis Shelters: Workscope Team (ID: 685423D068A7)                                                                                                    | Registrations Pending Additional Info              | 0                                      |
|                                                                                                    |                                                                                                    | Registrations Overstayed                           | 0                                      |
|                                                                                                    |                                                                                                    | Registrations in Progress                          | 2                                      |
|                                                                                                    |                                                                                                    | Registrations Exited                               | 2                                      |

### **Program Compliance**

The program compliance section shows various requirements that your program must meet on the workscope to be in compliance with your DYCD contract.

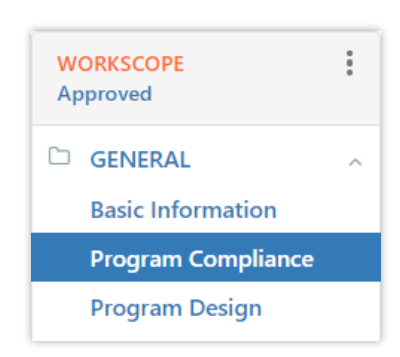

| Program Compliance             |             |                                       |    |                                               |             |            |            |
|--------------------------------|-------------|---------------------------------------|----|-----------------------------------------------|-------------|------------|------------|
| Enrollment Requirements        |             | Participant Count                     |    | Bed Allocation                                |             |            |            |
| Custom Enrollment Requirements |             | Requirements                          |    | Slot Type ↑                                   | Total Slots | Start Date | End Date   |
| Required Registrations         | 🗎 130       |                                       |    | Female/Gender Nonconforming Beds              | 10          | 7/1/2021   | 6/30/2022  |
| Bed Utilization %              | 90          | Participant Diversity<br>Requirements | 17 | Male/Female/Gender Nonconforming Beds         | 10          | 7/1/2021   | 12/31/1969 |
|                                |             |                                       |    | Male/Gender Nonconforming Beds                | 10          | 7/1/2021   | 6/30/2022  |
| Staffing Requirements          |             |                                       | ן  | Mother Child/Female/Gender Nonconforming Beds | 100         | 7/1/2021   | 6/30/2022  |
| # Staff Title ↑                | Requirement | Staff Type Hours per wor              |    |                                               |             |            |            |
| 1 Counselor                    | Required    |                                       | K  | Site Staffing<br>Requirements                 |             |            |            |
| 1 Program Supervisor           | Required    |                                       |    |                                               |             |            |            |

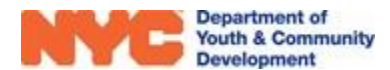

# The Navigation Bar

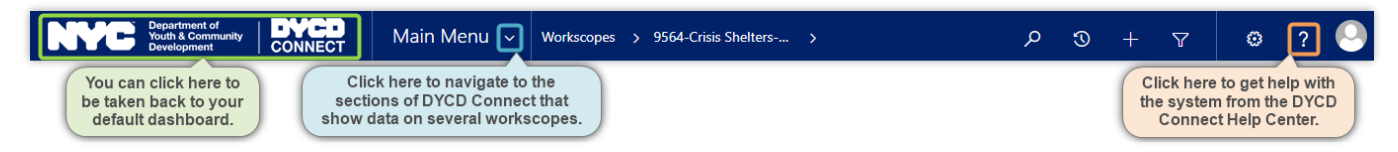

The navigation bar is located at the top of nearly every page on DYCD Connect. It can help you to navigate across the system to view different sections that show data from all the workscopes that your account has access to view.

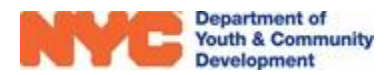

# **DYCD Connect Help Center**

If you have questions or concerns, please submit a help request to the DYCD Connect Help Center. You may reach the Help Center direct from the banner at the top of DYCD Connect by clicking on the question mark, as shown below.

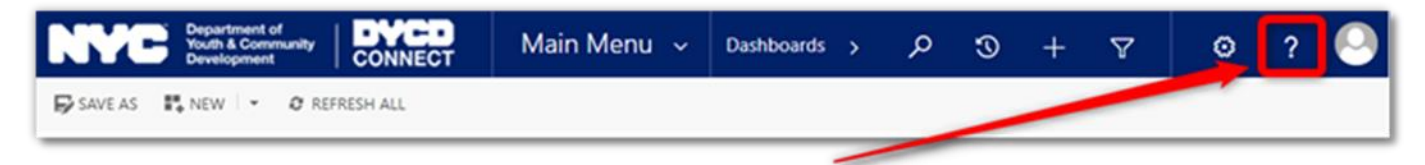

Alternatively, you may submit a request through the <u>Help Center</u> on the DYCD Connect homepage.

| DYCD RESOURCE CENTER                                                                                                    | DYCD HEL                                                                                                    | .P CENTER                                                                                                    |  |
|----------------------------------------------------------------------------------------------------|----------------------------------------------------------------------------------------------------|----------------------------------------------------------------------------------------------------|--|
| DYCD Connect is the main resource center to<br>help organizations communicate and<br>coordinate with the communities they serve. | The DYCD help center is where you can fi<br>operational issues you may come across. He<br>look into additonal resources and guides tha           | nd resources to help with the technical and<br>ere you can contact DYCD support directly or<br>at can help you move forward with your tasks.         |  |
|                                                                                                    | Letter your first name                                                                                                    | Last name                                                                                                    |  |
| DYCD WEBSITE<br>View DYCD's public website for<br>information about our funded                                                   | <b>bone</b> Enter your phone number                                                                                                    | email Enter your e-mail address                                                                                                    |  |
| programs.                                                                                                    | generation Select an Organization                                                                                                    | ,                                                                                                    |  |
| CAPACITY BUILDING<br>DYCD invests in building the capacity<br>of nonprofit organizations as a                                    | program area Select a Program Area 👻                                                                                                    | program type     Select a Program Type                                                                                                    |  |
| strategy to help ensure that youth and<br>families receive high-quality services.                                                | I am a DYCD employee  Select if you need operational or technical help:                                                                          |                                                                                                    |  |
| HELP CENTER<br>Having trouble? Send a message to<br>our support team through the Help                                            | NEED TECHNICAL<br>ASSISTANCE?                                                                                                    | NEED OPERATIONAL<br>ASSISTANCE?                                                                                                    |  |
| Center.                                                                                                    | If you are having a technical issue related to logging<br>in, accessing your services, or experiencing a bug,<br>contact the technical help desk | Having trouble performing your existing operations<br>using the new systems and tools within DVCD<br>connect? Get in touch with a program specialist |  |
| Read Frequently Asked Questions to<br>learn more about DYCD Connect.                                                             | Detailed Description:                                                                                                    |                                                                                                    |  |
|                                                                                                    | Enter a detailed description                                                                                                    |                                                                                                    |  |

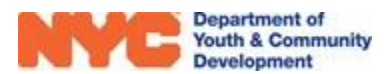